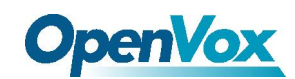

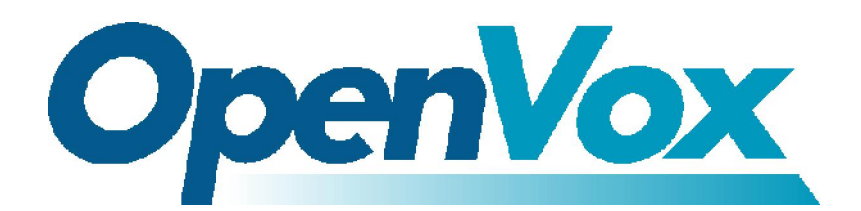

深圳开源通信有限公司 OpenVox-Best Cost Effective Asterisk Cards

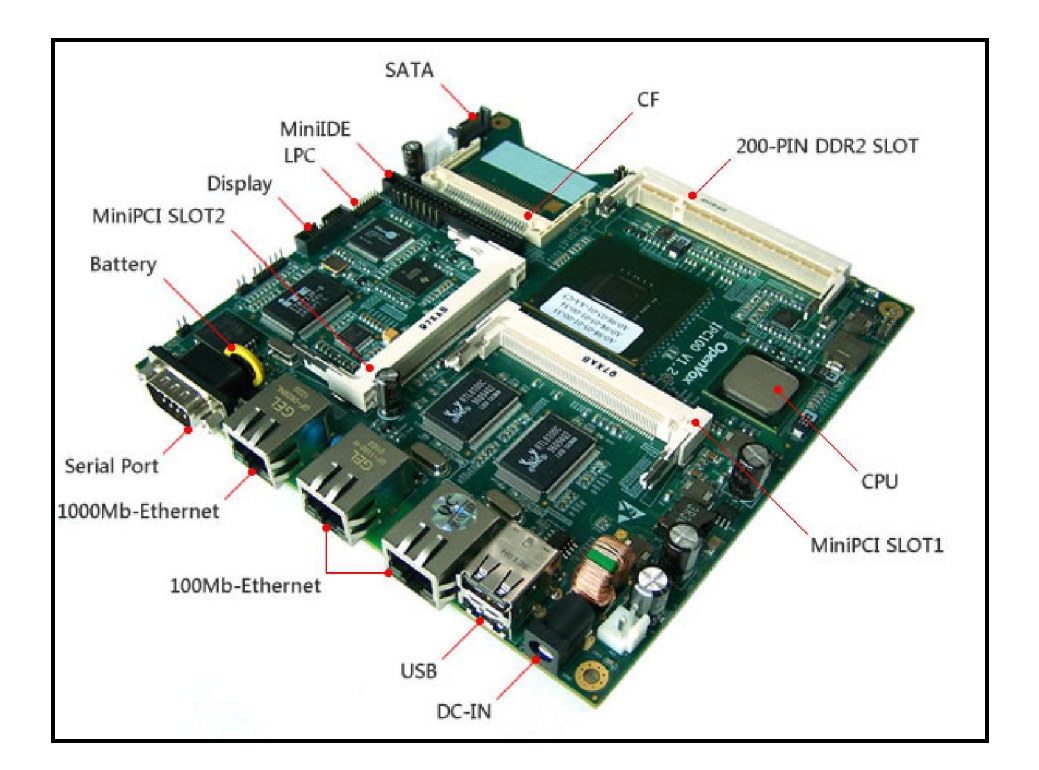

# **OpenVox IPC100 Series**

Atom Fan-less CPU Boards

# Hardware Installation V1.0.03

# Hardware Version: V1.2

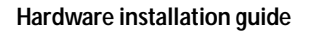

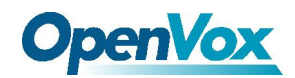

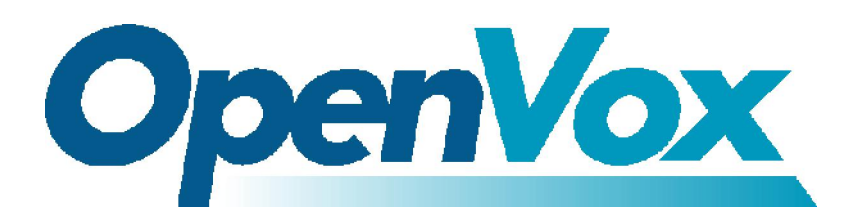

深圳开源通信有限公司 OpenVox-Best Cost Effective Asterisk Cards

OpenVox Communication Co. Ltd.

Address: F/3, Block No.127, Jindi Industrial Zone

Shazui Road, Futian district, ShenZhen, Guangdong 518048, China

Tel: +86-755-82535362, 82535095, Fax: +86-755-82535174

E-mails: <u>sales@openvox.cn</u> <u>support@openvox.cn</u>,

james.zhu@openvox.cn

Business Hours: 9:00 AM-18:00 PM from Monday-Friday

URL: http://www.openvox.cn

OpenVox Communication Co. Limited

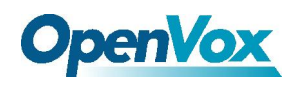

# **Declaration Of Conformity**

We herewith certify that product

# **IPC100A IPC100B**

Conforms with the

# EC -directive 2004/108/EC (EMC)

To assess the product's compliance the following standards were applied:

EN61000-6-3 (2007) for residential environments

(generic device emissions)-Class  $\Lambda$ 

EN61000-6-2 (2005) for industrial environments (generic device immunity)

EN55022 (2007) (ITE device emissions)-Class A

EN55024 (2003) (ITE device immunity)

This product also meet the requirements of

# FCC Part 15 Subpart B -- Class A

This explanation is responsible for the manufacturer

# OpenVox

Given by:

President,OpenVox Jan 22,2010

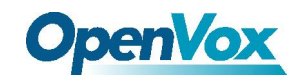

#### Table of Contents

| 1. | Compliance Information                | 5  |
|----|---------------------------------------|----|
|    | 1.1 EMI and EMS                       | 5  |
|    | 1.2 ESD                               | 5  |
|    | 1.3 Recycling and disposal            | 5  |
| 2. | Introduction                          | 6  |
|    | 2.1 Features                          | 6  |
|    | 2.2 Specification                     | 6  |
|    | 2.3 OEM information                   | 7  |
| 3. | Compatibility                         | 8  |
|    | 3.1 Hardware                          | 8  |
|    | 3.2 Operating system                  | 8  |
| 4. | Connectors and Definitions of Jumpers | 9  |
|    | 4.1 Layout                            | 9  |
|    | 4.2 Connectors                        | 10 |
|    | 4.2.1 List                            | 10 |
|    | 4.2.2 Descriptions                    | 11 |
|    | 4.3 Jumpers                           | 19 |
|    | 4.3.1 Lists                           | 19 |
|    | 4.3.2 Descriptions                    | 19 |
|    | 4.4 Indicators of System Status       | 20 |
|    | 4.4.1 List                            | 20 |
|    | 4.4.2 Descriptions                    | 20 |
| 5. | BIOS Setup Utility                    | 22 |
|    | 5.1 Enter BIOS setup menu             | 22 |
|    | 5.2 General BIOS Setup                | 26 |
|    | 5.2.1 Loading BIOS default value      | 26 |
|    | 5.2.2 Modify system DATE and TIME     | 26 |
|    | 5.2.3 Modify serial port baud rate    | 27 |
|    | 5.2.4 PXE remote boot function setup  |    |
|    | 5.2.5 PCI slot IRQ setup              |    |

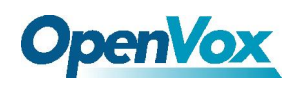

# **1. Compliance Information**

# 1.1 EMI and EMS

For FCC, OpenVox IPC100 has been tested as a CPU board installed in an enclosure. No further testing is needed if the board works with other components FCC qualified Please see <u>http://www.fcc.gov/oet/</u> for more details.

CE must be done at the level of completed. Please contact OpenVox for assistance and documentation. OpenVox IPC100 can be used as an I.T.E, as well as a generic device. As an I.T.E, it must be tested and passed according to EN55022 and EN55024; as a generic device, it applies to EN 61000-6-2 (EMI test for commercial and light industrial environment) and EN61000-6-3 (Immunity test for industrial environment). OpenVox IPC100 meets both two measuring standards with class A result, specially the class A for emission. OpenVox will provide Class B products in the future. Also, we will offer adapter with CE verification if customers require. It is suggested that 12V@5A should be typical value considering I/O peripheral.

# 1.2 ESD

For satisfied resistance of electrostatic discharge events (ESD), the case of OpenVox IPC100 board should be grounded earth Ground terminal. (E.g. Through the mounting holes, or the serial port connector). Under this condition, the system can get class A evaluation according to EN 61000-4-2, or the system may get class B evaluation.

# 1.3 Recycling and disposal

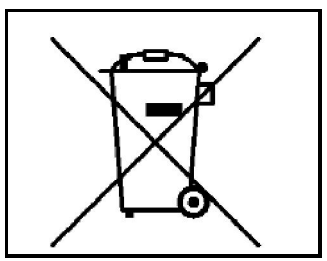

Do not discard electronic products in household trash! All waste electronic equipment should be recycled according to local regulations.

## **Information for the recycler:**

Please cut off Lithium battery, if present, for separate recycling. OpenVox enclosures are made of aluminum.

OpenVox Communication Co. Limited

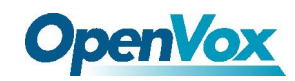

# 2. Introduction

# 2.1 Features

OpenVox IPC100 is a reliable mini-ATX board. The fan-less design, as low as 6W power, enables more abilities to operate in harsh industrial environments. Integrated up to 3 Ethernet ports, IPC100 motherboard provides flexible options for different targets. IPC100 support Mini PCI cards perfectly.

#### Specific Features:

Powerful Intel Atom Z500P series Processor up to 1.6GHz 512 KB L2 cache, 24K data, 32K instruction Two mini PCI interfaces and other expansions Two GB DDR2 SDRAMs, 64 bit wide for high memory bandwidth 8Mbit flash for AMI BIOS Flexible combinations of data storage solutions Three Ethernet ports Wide voltage range: 7 to 20V (absolutely) DC supply through DC jack One serial port for debug usage Header for LPC bus (use for flash recovery or I/O expansions) Low EMI Emission level and high Electro Magnetic Susceptibility

# **2.2 Specification**

CPU: Intel Atom Z510P 1.1GHz/ Z520P 1.3GHz /Z530P 1.6GHz DRAM: Slot onboard, up to 2GB DDR2 400/533 SDRAM (double sides 1GB) Chipset: Intel Poulsbo Southbridge: Poulsbo integrated Storage: Compact Flash socket, 44-pin PATA connector; one SATA slot Power: DC jack, 7V to 20V, suggest 12V supply Front panel LED: For programmable GPO status indicator Push button support Expansion: Two mini PCI slots Network connectivity: Three Ethernet ports (10/100Mbps speed) I/O: One DB9 RS232 serial port; two USB 2.0 ports Board size: 6×6" (152.4×152.4 mm) Operating temperature: 0°C to 60°C Firmware: AMI BIOS PCB layer: 8 Power dissipation: ~6W

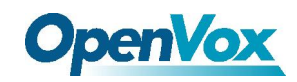

# **2.3 OEM information**

#### **Standard OEM options available:**

| Name    | Function                       | <b>Operating Temperature</b> |
|---------|--------------------------------|------------------------------|
| IPC100B | Z530P/2*100M LAN/1*Gigabit LAN | 0°C to 60°C                  |
| IPC100C | Z510P/2*100M LAN/1*Gigabit LAN | 0°C to 60°C                  |

#### **Table-1 Standard options**

### **IPC\_VGA OEM information:**

Name: IPC\_VGA V1.1 Function: SDVO to VGA daughter board

#### **OEM options:**

The following options can be configured for OEM options: DRAM size (1GB, 2GB) CPU speed (1.1 GHz/ 1.3GHz / 1.6GHz) Configuration options: 2×100Mbps / 1×Gigabit 1×100Mbps / 1×Gigabit 2×100Mbps 1×Gigabit 0°C to 85°C (only @ Z510PT/Z520PT)

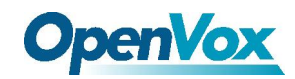

# 3. Compatibility

# 3.1 Hardware

Following PCI interfaces and RAM have been tested:

#### Mini PCI slot:

Broadcom BCM4318 wireless LAN adapter Intel(R) PRO/Wireless 2200BG Network Connection Intel(R) PRO/Wireless 2915BG Network Connection

## Mini PCI cards:

OpenVox B400M, B200M, B100M, A400M

#### Memory:

Kingston KVR667D2S5/1G, KVR800D2S6/1G, KVR533D2S4/512MB

# 3.2 Operating system

| Sugton      | Results  |         |      |             |          |  |
|-------------|----------|---------|------|-------------|----------|--|
| System      | IDE,STAT | Network | USB  | Serial port | Mini-PCI |  |
| Windows XP  | Pass     | Pass    | Pass | Pass        | Pass     |  |
| Centos5.3   | Pass     | Pass    | Pass | Pass        | Pass     |  |
| Centos5.4   | Pass     | Pass    | Pass | Pass        | Pass     |  |
| Trixbox-2.6 | Pass     | Pass    | Pass | Pass        | Pass     |  |
| Elastix-1.6 | Pass     | Pass    | Pass | Pass        | Pass     |  |

Table-2 The Compatibility of Operating system

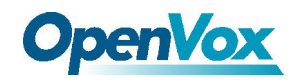

# 4. Connectors and Definitions of Jumpers

# 4.1 Layout

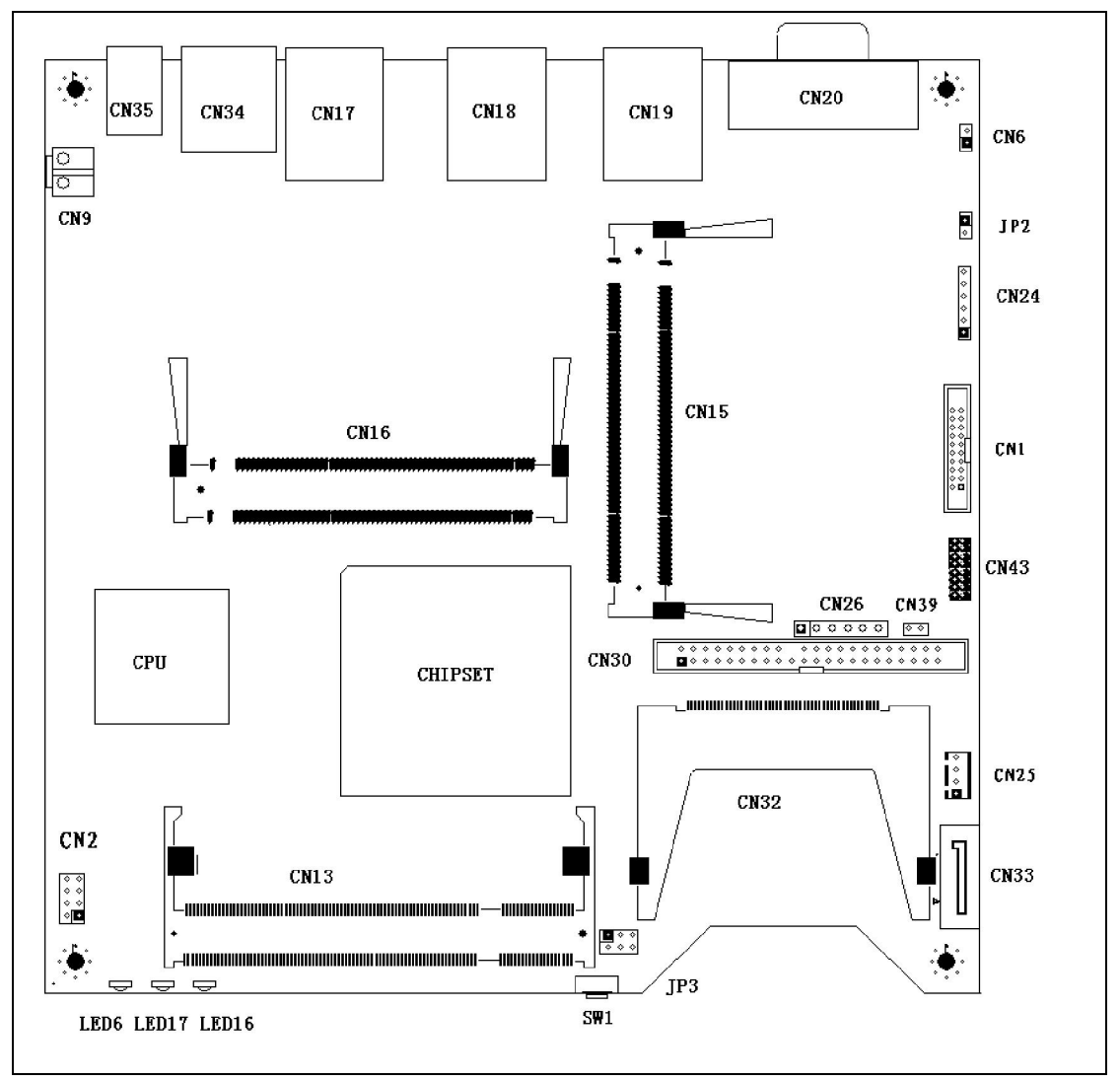

Figure-1 IPC100 Layout

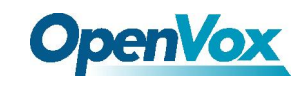

# **4.2** Connectors

# 4.2.1 List

| ID | Name | Function                     | Page |
|----|------|------------------------------|------|
| 1  | CN1  | SDVO Display Output          | 11   |
| 2  | CN2  | External LEDs and GPIO       | 12   |
| 3  | CN6  | Clear CMOS                   | 12   |
| 4  | CN9  | Power Supply Jacket          | 12   |
| 5  | CN13 | DDR2 Memory Slot             | 13   |
| 6  | CN15 | Mini PCI Slot 1              | 13   |
| 6  | CN16 | Mini PCI Slot 2              | 13   |
| 7  | CN17 | Ethernet 1                   | 14   |
| 7  | CN18 | Ethernet 2                   | 14   |
| 8  | CN19 | Ethernet 3                   | 14   |
| 9  | CN20 | RS232 Serial Port            | 15   |
| 10 | CN24 | PS/2 Keyboard and Mouse Port | 15   |
| 11 | CN25 | SATA Power Supply            | 15   |
| 12 | CN30 | 44 Pin IDE Interface         | 16   |
| 13 | CN32 | Compact Flash Interface      | 17   |
| 14 | CN33 | SATA Interface               | 18   |
| 15 | CN34 | USB Port                     | 18   |
| 16 | CN35 | Main Power in Jacket         | 18   |
| 17 | CN43 | LPC Interface                | 18   |

**Table-3 Connectors** 

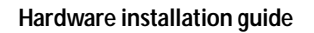

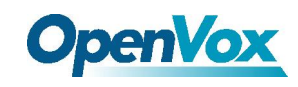

# 4.2.2 Descriptions

## (1) CN1 SDVO Display Output

Attached with IPC\_VGA card for VGA display

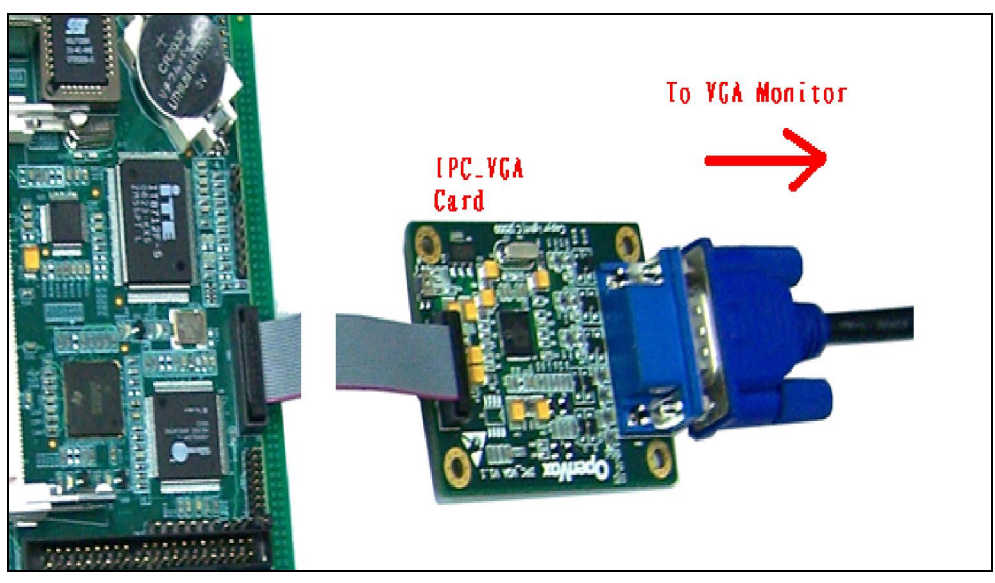

#### Figure-2 IPC\_VGA Interface

| Pin | Name           | Pin | Name   |
|-----|----------------|-----|--------|
| 1   | RED positive   | 11  | Reset# |
| 2   | Red negative   | 12  | GND    |
| 3   | Ctrl CLK       | 13  | GND    |
| 4   | Green positive | 14  | GND    |
| 5   | Green negative | 15  | 3.3v   |
| 6   | Blue positive  | 16  | 3.3v   |
| 7   | Blue negative  | 17  | 3.3v   |
| 8   | CLK positive   | 19  | 3.3v   |
| 9   | CLK negative   | 19  | 5v     |
| 10  | Ctrl Data      | 20  | 5v     |

Table-4 IPC\_VGA Interface Pins

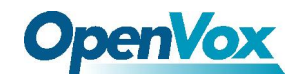

## (2) CN2 External LEDs and GPIOs

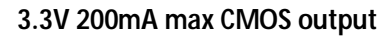

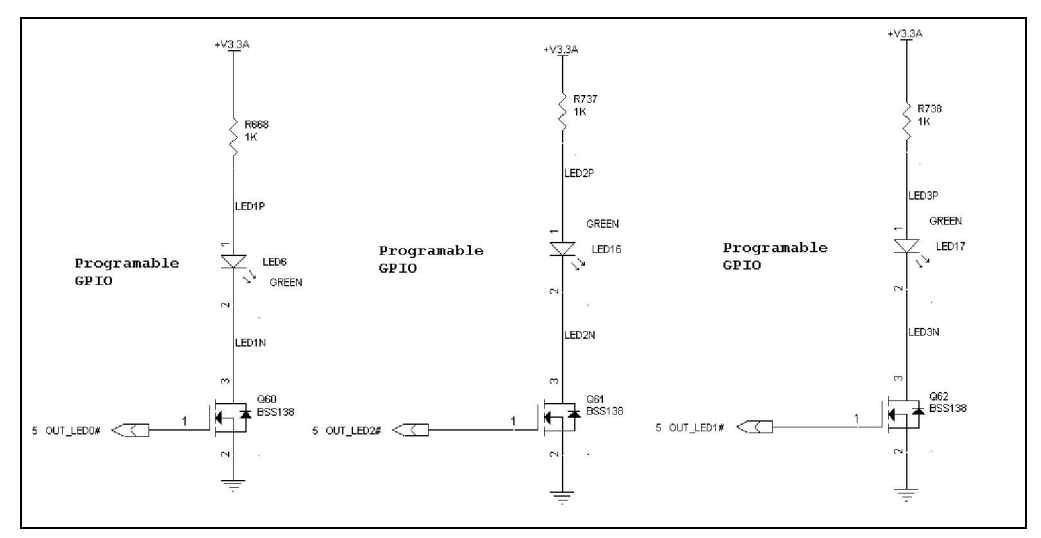

#### Figure-3 External LEDs and GPIOs schematic

| Pin | Name         | Pin | Name  |
|-----|--------------|-----|-------|
| 1   | LED1P (3.3V) | 2   | LED1N |
| 3   | LED2P(3.3V)  | 4   | LED2N |
| 5   | LED3P(3.3V)  | 6   | LED3N |
| 7   | GPIO         | 8   | GND   |

**Table-5 External LEDs and GPIOs Pins** 

## (3) CN6 clears CMOS

| Setting            | Function   |
|--------------------|------------|
| Close 1-2          | Clear CMOS |
| Open 1-2 (default) | Normal     |

Table-6 CMOS Setting

## (4) CN9 Power Supply Jacket DC out @12V

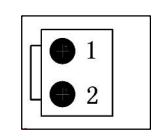

| Pin | Name |
|-----|------|
| 1   | Vin  |
| 2   | GND  |

**Figure-4 Power Jacket** 

| Table-7 | Power J | lacket | Pins |
|---------|---------|--------|------|
|---------|---------|--------|------|

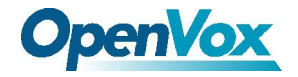

#### (5) CN13 DDR2 Memory Slot

1.8V DDR2 Support for a maximum of 2GB of DRAM

## (6) CN15 CN16 Mini PCI Slots 1&2

Type III 124 Pin 3.3V 32bit 33Mhz

| Pin | Name      | Pin | Name     | Pin | Name          |
|-----|-----------|-----|----------|-----|---------------|
| 1   | TIP       | 43  | RESERVED | 83  | GROUND        |
| 2   | RING      | 44  | AD[26]   | 84  | AD[09]        |
| 3   | 8PMJ-3    | -   | Key      | 85  | AD[08]        |
| 4   | 8PMJ-1    | -   | -        | 86  | C/BE[0]#      |
| 5   | 8PMJ-6    | 45  | C/BE[3]# | 87  | AD[07]        |
| 6   | 8PMJ-2    | 46  | AD[24]   | 88  | 3.3V          |
| 7   | 8PMJ-7    | 47  | AD[23]   | 89  | 3.3V          |
| 8   | 8PMJ-4    | 48  | IDSEL    | 90  | AD[06]        |
| 9   | 8PMJ-8    | 49  | GROUND   | 91  | AD[05]        |
| 10  | 8PMJ-5    | 50  | GROUND   | 92  | AD[04]        |
| 11  | LED1_GRNP | 51  | AD[21]   | 93  | RESERVED      |
| 12  | LED2_YELP | 52  | AD[22]   | 94  | AD[02]        |
| 13  | LED1_GRNN | 53  | AD[19]   | 95  | AD[03]        |
| 14  | LED2_YELN | 54  | AD[20]   | 96  | AD[00]        |
| 15  | CHSGND    | 55  | GROUND   | 97  | 5V            |
| 16  | RESERVED  | 56  | PAR      | 98  | RESERVED_WIP5 |
| 17  | INTB#     | 57  | AD[17]   | 99  | AD[01]        |
| 18  | 5V        | 58  | AD[18]   | 100 | RESERVED_WIP5 |
| 19  | 3.3V      | 59  | C/BE[2]# | 101 | GROUND        |
| 20  | INTA#     | 60  | AD[16]   | 102 | GROUND        |
| 21  | RESERVED  | 61  | IRDY#    | 103 | AC_SYNC       |
| 22  | RESERVED  | 62  | Ground   | 104 | M66EN         |
| 23  | GROUND    | 63  | 3.3V     | 105 | AC_SDATA_IN   |
| 24  | 3.3VAUX   | 64  | FRAME#   | 106 | AC_SDATA_OUT  |
| 25  | CLK       | 65  | CLKRUN#  | 107 | AC_BIT_CLK    |
| 26  | RST#      | 66  | TRDY#    | 108 | AC_CODEC_ID0# |
| 27  | GROUND    | 67  | SERR#    | 109 | AC_CODEC_ID1# |
| 28  | 3.3V      | 68  | STOP#    | 110 | AC_RESET#     |
| 29  | REQ#      | 69  | GROUND   | 111 | MOD_AUDIO_MON |

OpenVox Communication Co. Limited

URL : http://www.openvox.cn

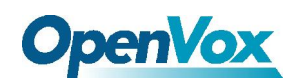

| GNT#     | 70                                                                                                    | 3.3V                                                                                                    | 112                                                                                                    | RESERVED                                                                                                    |
|----------|----------------------------------------------------------------------------------------------------|----------------------------------------------------------------------------------------------------|----------------------------------------------------------------------------------------------------|----------------------------------------------------------------------------------------------------|
| 3.3V     | 71                                                                                                    | PERR#                                                                                                    | 113                                                                                                    | AUDIO_GND                                                                                                    |
| GROUND   | 72                                                                                                    | DEVSEL#                                                                                                    | 114                                                                                                    | GROUND                                                                                                    |
| AD[31]   | 73                                                                                                    | C/BE[1]#                                                                                                    | 115                                                                                                    | SYS_AUDIO_OUT                                                                                                    |
| PME#     | 74                                                                                                    | GROUND                                                                                                    | 116                                                                                                    | SYS_AUDIO_IN                                                                                                    |
| AD[29]   | 75                                                                                                    | AD[14]                                                                                                    | 117                                                                                                    | SYS_AUDIO_OUT GND                                                                                                    |
| RESERVED | 76                                                                                                    | AD[15]                                                                                                    | 118                                                                                                    | SYS_AUDIO_IN GND                                                                                                    |
| GROUND   | 77                                                                                                    | GROUND                                                                                                    | 119                                                                                                    | AUDIO_GND                                                                                                    |
| AD[30]   | 78                                                                                                    | AD[13]                                                                                                    | 120                                                                                                    | AUDIO_GND                                                                                                    |
| AD[27]   | 79                                                                                                    | AD[12]                                                                                                    | 121                                                                                                    | RESERVED                                                                                                    |
| 3.3V     | 80                                                                                                    | AD[11]                                                                                                    | 122                                                                                                    | MPCIACT#                                                                                                    |
| AD[25]   | 81                                                                                                    | AD[10]                                                                                                    | 123                                                                                                    | VCC5VA                                                                                                    |
| AD[28]   | 82                                                                                                    | GROUND                                                                                                    | 124                                                                                                    | 3.3VAUX                                                                                                    |
|          | GNT#         3.3V         GROUND         AD[31]         PME#         AD[29]         RESERVED         GROUND         AD[30]         AD[27]         3.3V         AD[25]         AD[28] | GNT#       70         3.3V       71         GROUND       72         AD[31]       73         PME#       74         AD[29]       75         RESERVED       76         GROUND       77         AD[30]       78         AD[27]       79         3.3V       80         AD[25]       81         AD[28]       82 | GNT#         70         3.3V           3.3V         71         PERR#           GROUND         72         DEVSEL#           AD[31]         73         C/BE[1]#           PME#         74         GROUND           AD[29]         75         AD[14]           RESERVED         76         AD[15]           GROUND         77         GROUND           AD[30]         78         AD[13]           AD[27]         79         AD[12]           3.3V         80         AD[11]           AD[25]         81         AD[10]           AD[28]         82         GROUND | GNT#703.3V1123.3V71PERR#113GROUND72DEVSEL#114AD[31]73C/BE[1]#115PME#74GROUND116AD[29]75AD[14]117RESERVED76AD[15]118GROUND77GROUND119AD[30]78AD[13]120AD[27]79AD[12]1213.3V80AD[11]122AD[25]81AD[10]123AD[28]82GROUND124 |

**Table-8 Mini PCI Slot Pins** 

## (7) CN17/CN18 10/100M Ethernet Ports 1 & 2

Support for a maximum speed of 100Mbps Ethernet

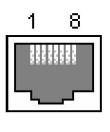

| Pin | Name | Pin | Name |
|-----|------|-----|------|
| 1   | TX+  | 5   | NC   |
| 2   | TX-  | 6   | RX-  |
| 3   | RX+  | 7   | NC   |
| 4   | NC   | 8   | NC   |

Table-9 10/10M Ethernet Port Pins

## (8) CN19 Giga Ethernet Port

| 1        | 8    |
|----------|------|
|          | 5555 |
| <u> </u> |      |

| Pin | Name   | Pin | Name   |
|-----|--------|-----|--------|
| 1   | BI_DA+ | 5   | BI_DC- |
| 2   | BI_DA- | 6   | BI_DB- |
| 3   | BI_DB+ | 7   | BI_DD+ |
| 4   | BI_DC+ | 8   | BI_DD- |

**Table-10 Giga Ethernet Port Pins** 

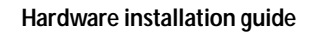

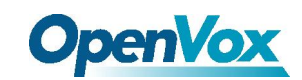

#### (9) CN20 RS232 Serial Port

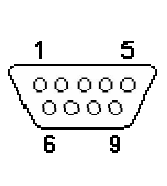

| Pin | Name | Pin | Name |
|-----|------|-----|------|
| 1   | DCD  | 6   | DSR  |
| 2   | RXD  | 7   | RTS  |
| 3   | TXD  | 8   | CTS  |
| 4   | DTR  | 9   | RI   |
| 5   | GND  |     |      |

Table-11 RS232 Serial Port Pins

#### (10) CN24 PS/2 Keyboard and Mouse Port

| Pin | Name   | Pin | Name   |
|-----|--------|-----|--------|
| 1   | +5V    | 4   | KBCLK  |
| 2   | MSCLK  | 5   | KBDATA |
| 3   | MSDATA | 6   | GND    |

Table-12 PS/2 port Pins

## (11) CN25 SATA Power Supply

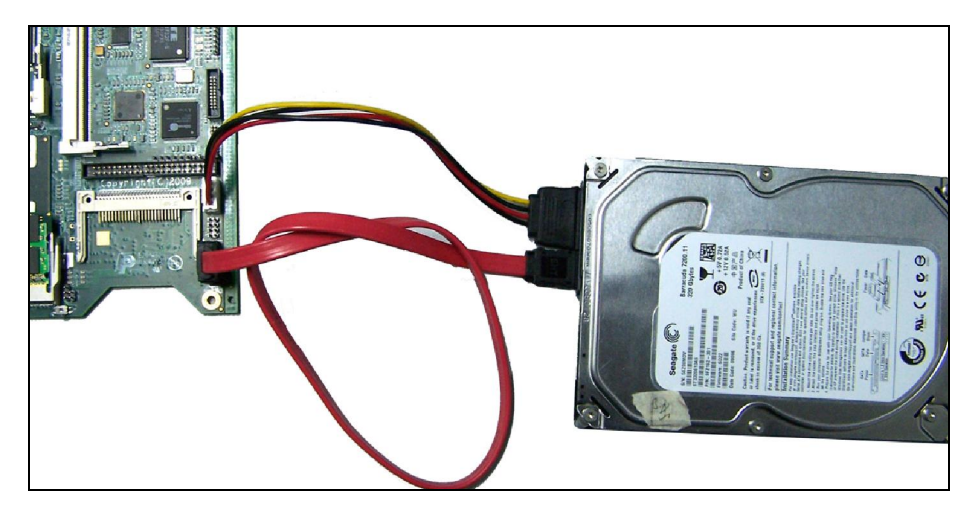

**Figure-5 SATA Power Interface** 

| Pin | Name   | Pin | Name   |
|-----|--------|-----|--------|
| 1   | 5v     | 3   | Ground |
| 2   | Ground | 4   | 12v    |

#### Table-13 SATA Power interface pin

## NOTE:

Before using the jacket, make sure the voltage of DC-in jacket (CN35) be 12V + 5% below.

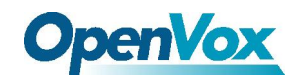

#### (12) CN30 44 Pin IDE Interface

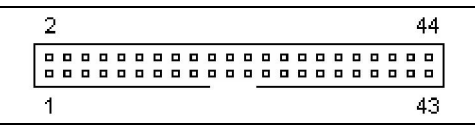

**Figure-6 IDE Interface Pins** 

# 44 pin (2.0mm pitch) for 2.5" hard disks

Controller Drive 1 or 2 Drive 1 or 2 +--+ +--+ +--+ 1::|= = | : : |=== =|::| <-Pin 1 1::|= = | : : |= =[::] 1::1 =|::| ==[::] ::: 1:1 = : : : 1::| =|::| =====|::| 1::1 = | : : |======== | : : | == | : : |========= | : : | |::|== + - ++--+ +-+

| Pin | Name   | Pin | Name        |
|-----|--------|-----|-------------|
| 1   | /RESET | 23  | /DIOW       |
| 2   | GND    | 24  | GND         |
| 3   | DD7    | 25  | /DIOR       |
| 4   | DD8    | 26  | GND         |
| 5   | DD6    | 27  | IORDY       |
| 6   | DD9    | 28  | SPSYNC:CSEL |
| 7   | DD5    | 29  | /DMACK      |
| 8   | DD10   | 30  | GND         |
| 9   | DD4    | 31  | INTRQ       |
| 10  | DD11   | 32  | /IOCS16     |
| 11  | DD3    | 33  | DA1         |
| 12  | DD12   | 34  | PDIAG       |
| 13  | DD2    | 35  | DA0         |
| 14  | DD13   | 36  | DA2         |
| 15  | DD1    | 37  | /IDE_CS0    |
| 16  | DD14   | 38  | /IDE_CS1    |
| 17  | DD0    | 39  | /ACTIVE     |
| 18  | DD15   | 40  | GND         |
| 19  | GND    | 41  | +5V         |
| 20  | KEY    | 42  | +5V         |
| 21  | DMARQ  | 43  | GND         |
| 22  | GND    | 44  | GND         |

 Table-14 IDE Interface Pins

OpenVox Communication Co. Limited

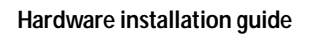

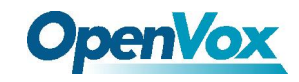

## (13) CN32 Compact Flash Interface

| Pin | Name        | Pin | Name              |
|-----|-------------|-----|-------------------|
| 1   | GND         | 26  | /CD1              |
| 2   | D3          | 27  | D11               |
| 3   | D4          | 28  | D12               |
| 4   | D5          | 29  | D13               |
| 5   | D6          | 30  | D14               |
| 6   | D7          | 31  | D15               |
| 7   | /CE1        | 32  | /CE2              |
| 8   | A10         | 33  | /VS1              |
| 9   | /OE         | 34  | /IORD             |
| 10  | A9          | 35  | /IOWR             |
| 11  | A8          | 36  | /WE               |
| 12  | A7          | 37  | /READY:/RDY:/IREQ |
| 13  | VCC         | 38  | VCC               |
| 14  | A6          | 39  | CSEL              |
| 15  | A5          | 40  | /VS2              |
| 16  | A4          | 41  | RESET             |
| 17  | A3          | 42  | /WAIT             |
| 18  | A2          | 43  | /INPACK           |
| 19  | A1          | 44  | /REG              |
| 20  | A0          | 45  | /BVD2:SPKR        |
| 21  | D0          | 46  | /BVD1:STSCHG      |
| 22  | D1          | 47  | D8                |
| 23  | D2          | 48  | D9                |
| 24  | /WP:/IOIS16 | 49  | D10               |
| 25  | /CD2        | 50  | GND               |

**Table-15 Compact Flash Interface Pins** 

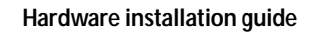

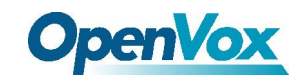

## (14) CN33 SATA Interface

| _    | Pin | Name       |
|------|-----|------------|
|      | 1   | Ground     |
|      | 2   | Transmit + |
| - n  | 3   | Transmit - |
|      | 4   | Ground     |
| - e- | 5   | Receive -  |
|      | 6   | Receive +  |
|      | 7   | Ground     |

#### **Table-16 SATA Interface Pins**

## (15) CN34 USB Port

500 mA Continuous Current per Channel Short-Circuit and Thermal Protection with Over current Logic.

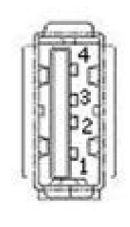

| Pin | Name   |
|-----|--------|
| 1   | 5v     |
| 2   | Data-  |
| 3   | Data+  |
| 4   | Ground |

**Table-17 USB Interface Pins** 

(16) CN35 Main Power Jacket DC in @12V

|     | Pin | Name |
|-----|-----|------|
| -(• | 1   | GND  |
| 1 2 | 2   | Vin  |

Table-18 Main Power jacket Pins

#### (17) CN43 LPC Interface

| Pin | Name    | Pin | Name      |
|-----|---------|-----|-----------|
| 1   | LPC_CLK | 9   | AD3       |
| 2   | SERIRQ  | 10  | +3.3V     |
| 3   | AD0     | 11  | FRAME#    |
| 4   | NC      | 12  | GND       |
| 5   | AD1     | 13  | GND       |
| 6   | GND     | 14  | NC        |
| 7   | AD2     | 15  | 48MHz_CLK |
| 8   | +5V     | 16  | NC        |

**Table-19 LPC Interface Pins** 

OpenVox Communication Co. Limited

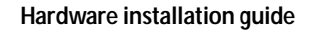

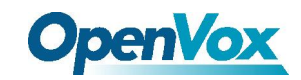

# 4.3 Jumpers

# 4.3.1 Lists

| Name | Function               |  |
|------|------------------------|--|
| JP2  | Manual Reset In        |  |
| JP3  | IDE/SATA Configuration |  |
|      |                        |  |

Table-20 Jumpers

# 4.3.2 Descriptions

#### JP2 Manual Reset

| Setting            | Function     |
|--------------------|--------------|
| Close 1-2          | Reset System |
| Open 1-2 (default) | Normal       |

Table-21 JP2 Setting

### JP3 IDE/SATA Configuration

| <b>Default Setting</b> | Function                             |
|------------------------|--------------------------------------|
| Close 1-2              | CF Master (open it means CF slave)   |
| Close 3-4              | IDE Master (open it means IDE slave) |
| Close 5-6              | Disable SATA (default)               |
|                        |                                      |

Table-22 JP3 Setting

#### Note:

- 1. **There is a very important point** that only one device can be allowed to exist in one master (slave) simultaneously. The IDE device should be considered as a SATA hard disk drive/a type II CF card/an IDE hard disk drive.
- 2. Before installing CF card or IDE hard disk, SATA (close 5-6) should be disabled. If not, system will spend much time to detect IDE devices.

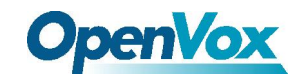

# 4.4 Indicators of System Status

# 4.4.1 List

| Name  | Function |
|-------|----------|
| LED6  | GPO use  |
| LED17 | GPO use  |
| LED16 | GPO use  |
| SW1   | GPI use  |

 Table-23 Indicators of System Status

## 4.4.2 Descriptions

#### What are the status of LEDs when system booting?

- (1) All three LEDs will light on after system power-up.
- (2) The right LED is off, which means that system is running POST. BIOS startup messages will be displayed on serial console.
- (3) Two LEDs on the right side are off, which means that POST is complete. At this time, press F4 to enter BIOS menu to modify the setting.

#### How to use the status indicator LEDs and Micro switch SW1?

After system boots completely, entering I/O space based address 480H and edit register values as following:

| 480H+28H | 7     | 6 | 5      | 4       | 3       | 2    | 1    | 0 |
|----------|-------|---|--------|---------|---------|------|------|---|
|          |       |   |        |         |         |      | Bit2 |   |
|          | Bit2= | 1 | LED6 w | ill be  | light o | n    |      |   |
|          | Bit2= | 0 | LED6 w | ill be  | light o | ff   |      |   |
|          |       |   |        |         |         |      |      |   |
| 480H+09H | 7     | 6 | 5      | 4       | 3       | 2    | 1    | 0 |
|          |       |   |        |         |         |      | Bit2 |   |
|          | Bit2= | 1 | LED16  | will be | e light | on   |      |   |
|          | Bit2= | 0 | LED16  | will be | e light | off  |      |   |
|          |       |   |        |         |         |      |      |   |
| 480H+08H | 7     | 6 | 5      | 4       | 3       | 2    | 1    | 0 |
|          |       |   |        |         |         | Bit3 |      |   |
|          | Bit3= | 1 | LED17  | will be | e light | on   |      |   |
|          | Bit3= | 0 | LED17  | will be | e light | off  |      |   |
|          |       |   |        |         |         |      |      |   |
|          |       |   |        |         |         |      |      |   |

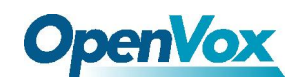

| 480H+08H                       | 7                               | 6         | 5        | 4       | 3       | 2       | 1 | 0 |
|--------------------------------|---------------------------------|-----------|----------|---------|---------|---------|---|---|
|                                |                                 | Bit7      |          |         |         |         |   |   |
|                                | Wher                            | n press S | W1, Bi   | t7=0    |         |         |   |   |
|                                | Wher                            | n SW1 be  | e releas | ed, Bit | 7=0 (de | efault) |   |   |
| CN2.7-8pin GPIO                |                                 |           |          |         |         |         |   |   |
| 480H+04H                       | 7                               | 6         | 5        | 4       | 3       | 2       | 1 | 0 |
|                                |                                 |           | Bit6     |         |         |         |   |   |
|                                | Bit6=0, CN2.7 as an output port |           |          |         |         |         |   |   |
| Bit6=1, CN2.7 as an input port |                                 |           |          |         |         |         |   |   |
|                                |                                 |           |          |         |         |         |   |   |
| 480H+08H                       | 7                               | 6         | 5        | 4       | 3       | 2       | 1 | 0 |
|                                |                                 |           | Bit6     |         |         |         |   |   |

As output port, set Bit6=1, CN2.7 will put out High level As output port, set Bit6=0, CN2.7 will put out Low level As input port, feeding High level to CN2.7, automatically bit6 setting to 1 As input port, feeding Low level to CN2.7, automatically bit6 setting to 0

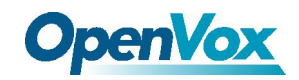

# 5. BIOS Setup Utility

# **5.1 Enter BIOS setup menu**

When system adds power up, press F4 on keyboard of remote PC connected IPC100's serial port.

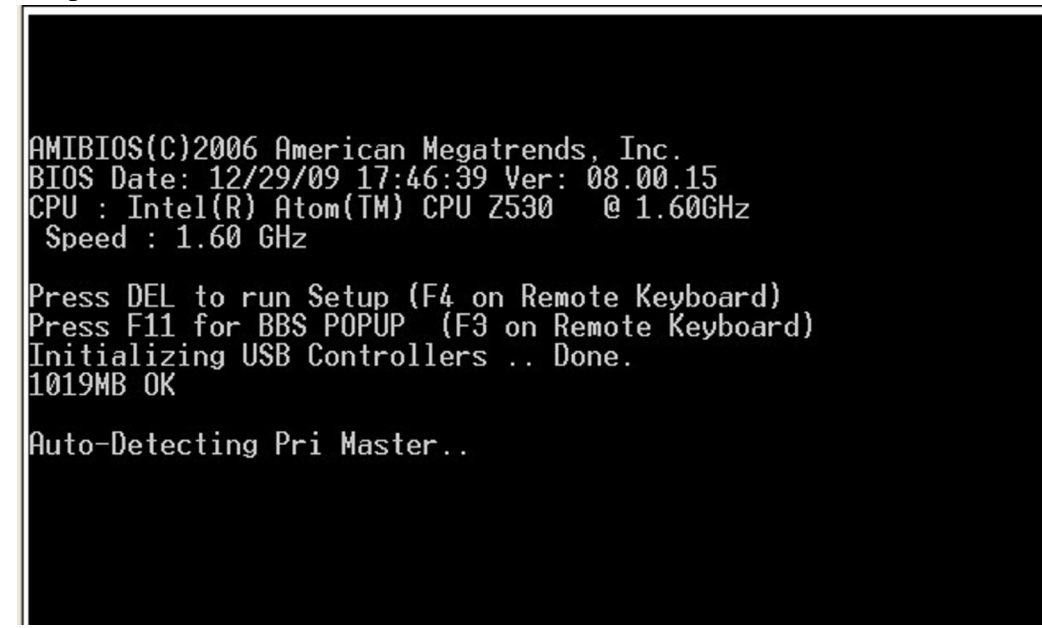

Figure-6 System power up

Notice: Press F1 when following picture appeared

AMIBIOS(C)2006 American Megatrends, Inc. BIOS Date: 12/29/09 17:46:39 Ver: 08.00.15 CPU : Intel(R) Atom(TM) CPU Z530 @ 1.60GHz Speed : 800MHz Press F11 for BBS POPUP (F3 on Remote Keyboard) Initializing USB Controllers .. Done. 1019MB OK Auto-detecting USB Mass Storage Devices .. 00 USB mass storage devices found and configured. CMOS Checksum Bad Press F1 to Run SETUP Press F2 to load default values and continue

Figure-7 Press F1 or F2

OpenVox Communication Co. Limited

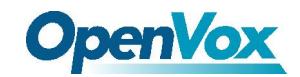

System will show the main menu:

(1) Main menu

| Main                                         | Advanced             | PCIPnP     | Boot                 | Security                               | Chipset                             | Exit                                                                  |
|----------------------------------------------|----------------------|------------|----------------------|----------------------------------------|-------------------------------------|-----------------------------------------------------------------------|
| * System                                     | Overview             | *********  | *******              | ************                           | **************************<br>* Use | [ENTER], [TAB] *<br>[SHTET-TAB] to *                                  |
| * AMIBIOS                                    | S 00 . 00 . 11       | _          |                      |                                        | * sele                              | ect a field. *                                                        |
| <ul> <li>version</li> <li>Build [</li> </ul> | )ate:12/29/09        | )          |                      |                                        | * Use                               | [+] or [-] to *                                                       |
| * 10<br>*                                    | :1PU14006            | 5          |                      |                                        | * con1<br>*                         | rigure system lime. *                                                 |
| * Process<br>* Intel(                        | sor<br>R) Atom(TM) ( | CPU Z530   | @ 1.60G              | Hz                                     | *                                   | *                                                                     |
| * Count                                      | :1                   |            |                      |                                        | *                                   | I *                                                                   |
| * System<br>* Size                           | Memory<br>:1019MB    |            |                      |                                        | * *                                 | Select Screen *<br>Select Item *                                      |
| *<br>* System<br>* System<br>*               | Time<br>Date         |            | [00:0]<br>[Tue       | 1:59]<br>01/01/2002]                   | * +-<br>* Tab<br>* F1<br>* F10      | Change Field *<br>Select Field *<br>General Help *<br>Saue and Exit * |
| ∗ CMC Lo∙<br>∗                               | -Module:0D2.0        | 023x, Hi-  | Module:0             | D2.016×                                | * ESC<br>*                          | Exit *                                                                |
| ******                                       | v02.61 ((            | C)Copyrigh | ********<br>t 1985-2 | 88888888888888888888888888888888888888 | **********<br>n Megatrer            | nds, Inc.                                                             |

Figure-8 Main menu

(2) Press " " key, you will see submenus as following:

## Advanced menu

| Main     | Advanced     | PCIPnP     | Boot     | Security     | Chipset     | Exit              |          |
|----------|--------------|------------|----------|--------------|-------------|-------------------|----------|
| * Advanc | ed Settings  | ********   |          |              | * Confi     | igure CPU.        | *        |
| * *****  | *******      | ********   | ******   | *******      | *** *       |                   | *        |
| ∗ WARNIN | G: Setting w | rong_value | s in bel | ow sections  | *           |                   | *        |
| *        | may cause    | system to  | malfunc  | tion.        | *           |                   | *        |
| *        |              |            |          |              | *           |                   | *        |
| * * UPU  | Configuratio | n          |          |              | *           |                   | *        |
| * * 10E  | configuratio | n<br>ation |          |              | *           |                   |          |
| * * Supe | waro Hoalth  | Configurat | ion      |              | *           |                   | <b>*</b> |
| * * ACPT | Configurati  | on         | 1011     |              | *           |                   | *        |
| * * MPS  | Configuratio | n          |          |              | *           |                   | *        |
| * * PCI  | Express Conf | iguration  |          |              | *           |                   | *        |
| * * Smbi | os Configura | tion       |          |              | * *         | Select Screen     | *        |
| * * Remo | te Access Co | nfiguratio | n        |              | * **        | Select Item       | *        |
| * * USB  | Configuratio | n          |          |              | * Enter     | • Go to Sub Scree | n *      |
| *        |              |            |          |              | * +1        | General Help      | *        |
| *        |              |            |          |              | * F10<br>   | Save and Exit     | *        |
| *        |              |            |          |              | * ESU       | EXIL              | *        |
| *        |              |            |          |              | *           |                   | *        |
| *******  | *****        | *******    | ******   | ******       | **********  | ******            |          |
|          | u02_61_(     | C)Conuriah | + 1985-2 | 2006 America | n Megatrend | ls Inc            |          |

Figure-9 Advanced menu

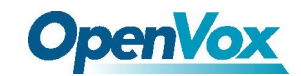

#### (3) PCIPnP menu

|    | Main Advanced      | PCIPnP      | Boot     | Security    | Chip  | oset | Exit          |      |
|----|--------------------|-------------|----------|-------------|-------|------|---------------|------|
| ** | *****              | ********    | ******   | *********   | ***** | **** | *****         | **** |
| *  | Hdvanced PUI/PnP S | ettings     |          |             | **    | LHN  | RUM Control   | *    |
| *  | *************      | ******      | ******   | *******     | ****  |      |               | *    |
| *  | WHRNING: Setting w | rong values | s in bel | ow sections | **    |      |               | *    |
| *  | may cause          | system to   | maltunc  | tion.       | **    |      |               | *    |
| *  |                    |             |          |             | **    |      |               | *    |
| *  | PXE_KIL Control    |             | LD1sa    | bledl       | **    |      |               | *    |
| *  |                    |             | LNOI     |             | **    |      |               | *    |
| *  | Plug & Play U/S    |             | LNOI     |             | **    |      |               | *    |
| *  | Ollegate TDO to DC | тисо        | [04]     |             | **    |      |               | *    |
|    | Balatta Spaaning   | T AOH       | [Picel   | 1.d1        | **    |      |               |      |
| 2  | PCT THE Buckactor  |             | Dica     | blodl       | **    |      |               | 2    |
| 2  | OffRoard PCT/TSO T | DE Card     | [Duto    |             | **    | *    | Salact Scroop | 2    |
| *  | 01100010101713011  |             | inuto    | ,           | **    | **   | Select Item   |      |
| *  | TR03               |             | [Auai    | lablol      | **    | +-   | Change Ontion | *    |
| *  | TR04               |             | [Auai    | lablel      | **    | F1   | General Heln  | *    |
| *  | TRÔS               |             | [Avai    | lablel      | **    | FIO  | Save and Exit | *    |
| *  | ŤRÔŽ               |             | [Avai    | lablel      | **    | FSC  | Exit          | *    |
| *  | TR09               |             | [Avai    | lablel      | **    | _    |               | *    |
| *  | IR010              |             | [Avai    | lablel      | **    |      |               | *    |
|    |                    | **********  |          |             |       |      |               |      |

Figure-10 PCIPnP menu

(4) Boot menu

|     | Main  | Advanced       | PCIPnP       | Boot    | Security                               | Chi                 | ipset                   | Exit                     |                  |
|-----|-------|----------------|--------------|---------|----------------------------------------|---------------------|-------------------------|--------------------------|------------------|
| * * | Boot  | Settings       | **********   | ******* | (************************************* | ****)<br>;<br>*** ; | • Confi<br>• durin      | gure Setti<br>g System B | ngs *<br>oot. *  |
| * * | ~ DUI | or seriings co | ni iyurativn |         |                                        | •                   | *                       |                          | *                |
| * * |       |                |              |         |                                        | 9<br>9<br>9         | e<br>e                  |                          | *                |
| *   |       |                |              |         |                                        |                     | •                       |                          | *                |
| * * |       |                |              |         |                                        | ہ<br>ب              | *<br>*<br>* *           | Select Scr               | *<br>*<br>en *   |
| * * |       |                |              |         |                                        | 9<br>9<br>9         | * **<br>* Enter<br>* F1 | Select It<br>Go to Sub   | em *<br>Screen * |
| *   |       |                |              |         |                                        | 4                   | • F10<br>• ESC          | Save and I<br>Exit       | xit *            |
| *   | ***** | *****          | ******       | ******  | *****                                  | )<br>;<br>****)     | *                       | *******                  | *<br>*           |

Figure-11 Boot menu

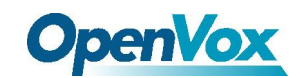

#### (5) Security menu

| Security Settings<br>Supervisor Password :Not Installed<br>User Password :Not Installed<br>Change Supervisor Password<br>Change User Password<br>Boot Sector Virus Protection [Disabled]<br>*<br>*<br>*<br>Select Screen<br>*<br>*<br>Select Item<br>*<br>Enter Change<br>*<br>*<br>Select Item<br>*<br>Enter Change<br>*<br>*<br>*<br>*<br>*<br>*<br>*<br>*<br>*<br>*<br>*<br>*<br>* | Main Advanced                                                                                                    | PCIPnP                                | Boot                    | Security | Chipset                                                                                                    | Exit                                                                                                    |
|----------------------------------------------------------------------------------------------------|----------------------------------------------------------------------------------------------------|---------------------------------------|-------------------------|----------|----------------------------------------------------------------------------------------------------|----------------------------------------------------------------------------------------------------|
| * *                                                                                                    | Security Settings<br>Supervisor Password<br>User Password<br>Change Supervisor P.<br>Change User Password<br>Boot Sector Virus Pr | :Not Inst<br>Not Inst<br>assword<br>d | alled<br>alled<br>[Disa | bled]    | * Insta<br>* passu<br>*<br>*<br>*<br>*<br>*<br>*<br>*<br>*<br>*<br>*<br>*<br>*<br>*<br>*<br>*<br>*<br>*<br>* | ill or Change the<br>word.<br>Select Screen<br>Select Item<br>Change<br>General Help<br>Save and Exit<br>Exit |

Figure-12 Security menu

(6) Chipset menu

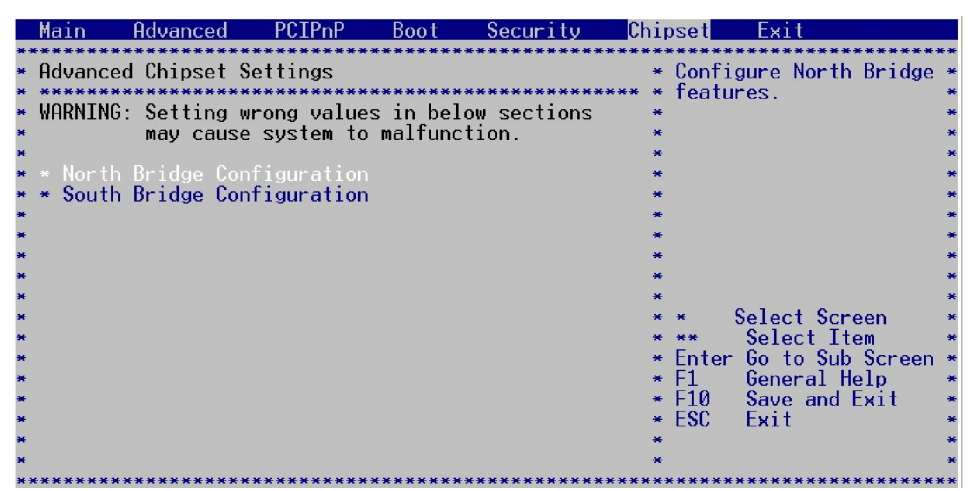

Figure-13 Chipset menu

(7) Exit menu

| Main Advanced                                                                                                    | PCIPnP Boot                                   | Security C | hipset <mark>Exit</mark>                                                                                                    |
|----------------------------------------------------------------------------------------------------|-----------------------------------------------|------------|----------------------------------------------------------------------------------------------------|
| * Exit Options<br>* Save Changes and Exi<br>* Discard Changes and<br>Discard Changes<br>* Load Optimal Default<br>* Load Failsafe Defaul<br>*<br>* | *********************<br>L<br>Exit<br>s<br>ts | ****       | <ul> <li>Exit system setup</li> <li>after saving the</li> <li>changes.</li> <li>F10 key can be used</li> <li>for this operation.</li> <li>for this operation.</li> <li>Select Screen</li> <li>Select Item</li> <li>Enter Go to Sub Screen</li> <li>F1 General Help</li> <li>F10 Save and Exit</li> <li>ESC Exit</li> </ul> |
|                                                                                                    |                                               |            |                                                                                                    |

Figure-14 Exit menu

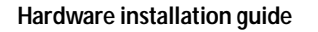

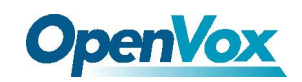

# **5.2 General BIOS Setup**

# 5.2.1 Loading BIOS default value

- (1) Select "Exit" menu, press " " key to highlight "LOAD optimal Defaults" item. Then press "ENTER" key.
- (2) System will prompt as following, select "OK".

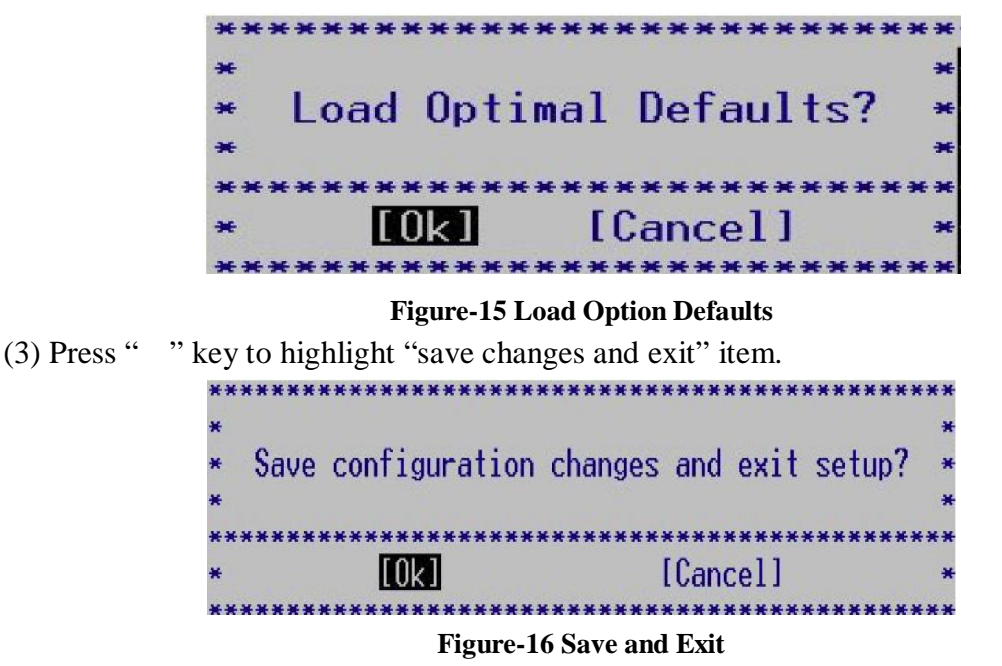

(4) Select "OK" to confirm the change.

# 5.2.2 Modify system DATE and TIME

- (1) Select "Main" menu, press " " key to highlight "system time" or "system date" item, input in a new time or date.
- (2) Press "Enter" key to confirm the new time or date.
- (3) Select "Exit" menu, and highlight "save changes and exit" item.

| ** | ***** | ***********   | ******* | ****  | **** | ****** | ** |
|----|-------|---------------|---------|-------|------|--------|----|
| *  |       |               |         |       |      |        | *  |
| *  | Save  | configuration | changes | and   | exit | setup? | *  |
| ×  |       |               |         |       |      |        | *  |
| ** | ****  | ******        | ******* | ****  | **** | ****** | ** |
| ×  |       | [0k]          |         | [Cano | cell |        | *  |
| ** | ****  | ***********   | ******* | ****  | **** | ****** | ** |

Figure-17 Save and Exit

(4) Select "OK" to confirm the change.

OpenVox Communication Co. Limited

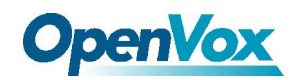

# 5.2.3 Modify serial port baud rate

(1) Select "Advanced" menu and highlight "remote access configuration" item.

| Advanced                                         |                  |
|--------------------------------------------------|------------------|
| *****************************                    | **************** |
| <ul> <li>Configure Remote Access type</li> </ul> | and parameters   |
| * *********************************              | ******           |
| <ul> <li>Remote Access</li> </ul>                | [Enabled]        |
|                                                  |                  |
| <ul> <li>Serial port number</li> </ul>           | [COM1]           |
| Base Address, IRO                                | [3F8h, 4]        |
| • Serial Port Mode                               | [115200 8.n.1]   |
| <ul> <li>Flow Control</li> </ul>                 | [None]           |
| <ul> <li>Redirection After BIOS POST</li> </ul>  | [Alwavs]         |
| <ul> <li>Terminal Type</li> </ul>                | LANSTI           |
| <ul> <li>VI-UTE8 Combo Key Support</li> </ul>    | [Enabled]        |
| <ul> <li>Sredir Memory Display Delay</li> </ul>  | [No Delay]       |

Figure-18 Remote access configuration

(2) System will display following options:

| Advanced                                                                                                    |                                                                                                  |
|----------------------------------------------------------------------------------------------------|--------------------------------------------------------------------------------------------------|
| Configure Remote Access type                                                                                                    | and parameters                                                                                   |
| Remote Access                                                                                                    | [Enabled]                                                                                        |
| Serial port number<br>Base Address, IRQ<br>Serial Port Mode<br>Flow Control<br>Redirection After BIOS POST<br>Terminal Type<br>VT-UTF8 Combo Key Support<br>Sredir Memory Display Delay | [COM1]<br>[3F8h, 4]<br>[115200 8,n,1]<br>[None]<br>[Always]<br>[ANSI]<br>[Enabled]<br>[No Delay] |

Figure-18 Advanced menu

(3) Highlight "serial port mode" item.

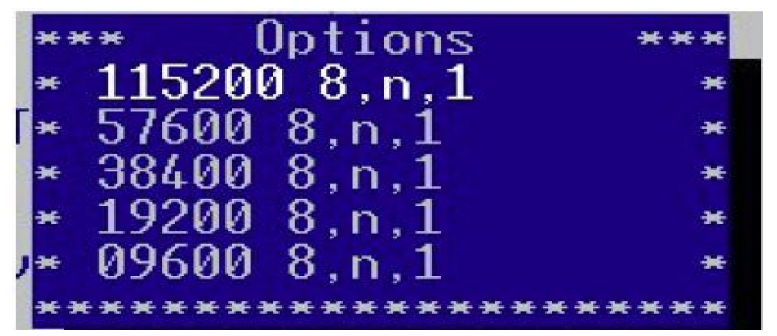

Figure-19 Serial port mode

- (4) Press the enter key, and then select an option you want to edit.
- (5) Select "Exit" menu, and highlight "save changes and exit" item.

| ** | ***** | *****         | ******* | ****  | ***** | ******  | ** |
|----|-------|---------------|---------|-------|-------|---------|----|
| ×  |       |               |         |       |       |         | *  |
| ×  | Save  | configuration | changes | and   | exit  | setup?  | *  |
| ×  |       | -             |         |       |       |         | *  |
| ** | ****  | ******        | ******  | ****  | ****  | ******  | ** |
| ×  |       | [0k]          |         | [Cane | cell  |         | *  |
| ** | ***** | ***********   | ******* | ****  | ****  | ******* | ** |

#### Figure-20 Save and Exit

(6) Select "OK" to confirm the change.

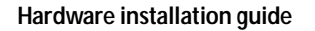

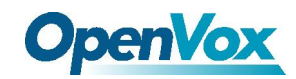

# 5.2.4 PXE remote boot function setup

- (1) Select "PCIPnP" menu.
- (2) Highlight "PXE\_RTL control" item.
- (3) Press "Enter" key, system will prompt as following.

| Main                                                                        | Advanced                                                                                                   | PCIPnP                  | Boot                                                                | Security                             | C            |
|-----------------------------------------------------------------------------|----------------------------------------------------------------------------------------------------|-------------------------|---------------------------------------------------------------------|--------------------------------------|--------------|
| Advanc                                                                      | ed PCI/PnP S                                                                                               | ettings                 | *******                                                             |                                      |              |
| WARNIN                                                                      | G: Setting w<br>may cause                                                                                  | rong value<br>system to | s in belo<br>malfunct                                               | ow sections<br>tion.                 | ****         |
| PXE_RT<br>Clear<br>Plug &<br>PCI La<br>Alloca<br>Palett<br>PCI ID<br>OffBoa | L Control<br>NVRAM<br>Play O/S<br>tency Timer<br>te IRQ to PC<br>e Snooping<br>E BusMaster<br>rd PCI/ISA I | I VGA *<br>DE Card      | [Disal<br>[No]<br>[No]<br>** Opt<br>Disabled<br>Enabled<br>******** | oled]<br>tions **<br>d<br>********** | **<br>*<br>* |

Figure-21 PXE\_RTL Control

- (4) Select "Enabled" to open PXE function.
- (5) Select "Exit" menu and highlight "save changes and exit" item, select "OK" to confirm the change.

# 5.2.5 PCI slot IRQ setup

IPC100 series board provides two mini PCI slots (3.3v). You can install standard mini PCI card. The IRQ can be relocated as following.

(1) Select "PCIPnP" menu

|   | Main Advanced     | PCIPnP   | Boot  | Security | Chip       |
|---|-------------------|----------|-------|----------|------------|
| * | Palette Spooning  | ******   | IDisa | hledl    | **         |
| * | PCI IDE BusMaster | •        | [Enab | ledl     | ₩ <b>₩</b> |
| * | OffBoard PCI/ISA  | IDE Card | [Auto | 1        | ₩ ₩        |
| * |                   |          |       |          | ₩ <b>₩</b> |
| * | IR03              |          | [Avai | lable]   | ¥ ₩        |
| * | IR04              |          | [Avai | lablel   | **         |
| * | IR05              |          | [Avai | lablel   | **         |
| * | IRQ7              |          | [Avai | lable]   | **         |
| * | IRQ9              |          | [Avai | lable]   | **         |
| * | IRQ10             |          | [Avai | lablel   | **         |
| * | IRQ11             |          | [Avai | lable]   | **         |
| * | IRQ14             |          | [Avai | lable]   | **         |
| * | IRQ15             |          | [Avai | lable]   | **         |
| * |                   |          |       |          | **         |
| * |                   |          |       |          | **         |
| * | Reserved Memory S | lize     | [Disa | bled]    | **         |
| * | PCI Slot-1 IRQ Pr | eference | [Auto | ]        | **         |
| × | PCI Slot-2 IRQ Pr | eference | [Auto | d.       | **         |
| * | PCI Slot-3 IRQ Pr | eference | [Auto | 1        | **         |
| × | PCI Slot-4 IRQ Pr |          | [Auto |          | **         |

#### Figure-21 PCI slot IRQ

(2) Press " " key to highlight "PCI Slot-x IRQ preference" item. Slot-3 is CN16; slot-4 is CN15.

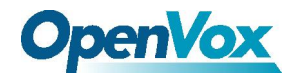

(3) Press ENTER key, system will show a list for IRQs

|            | Main      | Advance    | d PCIPr     | P Boo   | ot Sec   | curity (  |
|------------|-----------|------------|-------------|---------|----------|-----------|
| <b>*</b> 3 | *******   | ******     | ********    | ******* | *******  | ********* |
| ×          | Palette   | Snoopin    | a           | ]]      | )isabled |           |
| ×          | PCT TDF   | BusMast    | er          | 11      | lisabled | i         |
| *          | OffBoard  | 4 PCT/TS   | D THE Card  | i i     | Jutol    | •         |
|            | orribuard | 1 1 017 10 | I IDE GUI ( | -       | Option   |           |
|            | TDOO      |            |             | . 0     | options  | 5         |
| -          | TROS      |            |             | * Hute  | 2        |           |
| ×          | IRU4      |            |             | * 3     |          | *         |
| ×          | TR02      |            |             | * 4     |          | ₩         |
| ×          | IRQ7      |            |             | * 5     |          | *         |
| æ          | IR09      |            |             | * 7     |          | *         |
| ×          | TR010     |            |             | * 9     |          | *         |
| *          | TROII     |            |             | * 10    |          | *         |
|            | TROIA     |            |             | * 11    |          | *         |
| *          | TRÔIS     |            |             | * 12    |          | *         |
| *          | THOTO     |            |             | * 16    |          | *         |
| -          |           |            |             | · 15    |          |           |
|            | Denewice  | I. Manager | 0:          | ~ 1J    |          |           |
| -          | neserved  | 1 Memory   | orze        |         |          | ******    |
| ×          | PUL 5101  | t-T TRO    | Preference  |         | lutol    |           |
| ×          | PUL Slot  | t-2 1RQ    | Preference  | e lf    | lutol    |           |
| *          | PCI Slot  | t−3 IRQ    | Preference  | e [f    | Autol    |           |
| *          | PCI Slot  | t-4 IRQ    | Preference  | e [f    | Autol    |           |
| -          | *******   |            | ********    |         |          |           |

Figure-22 PCI slot IRQ Options

(4) Select new value that you want.

Notice: if selecting an IRQ system reserved, the IRQ will fail for PCI device. IRQs system reserved:

IRQ3: Serial port

IRQ14: Primary IDE channel

IRQ12: PS/2 mouse

(5) Press the enter key

(6) Select "Exit" menu, and highlight "save changes and exit" item.

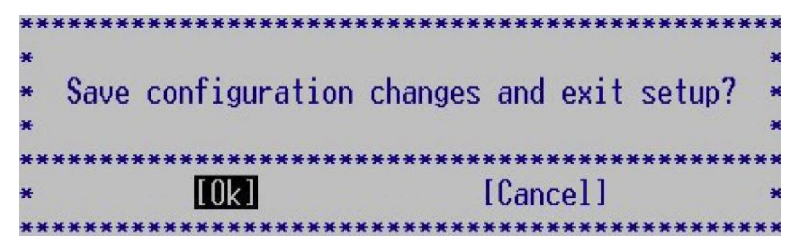

Figure-23 Save and Exit

(7) Select "OK" to confirm the change.